## NB9306 Android TV box APK installation steps:

1. Unzip the APK and save it to the USB drive (Note: Clear the other files on the USB drive)

×

- 2、 Connect the U disk with the Android car, find the APK in the U disk
- 3、 Click on the APK file and follow the installation guide

| 4、   | After installation, find the APK icon | HERE TV | on the main page. | Click on the APK | icon on the main | page and search | for |
|------|---------------------------------------|---------|-------------------|------------------|------------------|-----------------|-----|
| chai | nnels.                                |         |                   |                  |                  |                 |     |

## NB9306 Android TV box APK のインストール手順

 APK を解凍して USB メモリーに保存(注: USB メモリー内の他のファイルは消去してください。
USB メモリーとアンドロイドカーを接続し、USB メモリーの中の APK ファイルを探す
APK ファイルをクリックして、インストールウィザードに従って、インストールしてください。
インストール後、メインページに APK アイコンが表示されます。メインページの APK アイコンをクリックし、 ステーションを検索します。

## NB9306 USB 安电视盒 APK 安装步骤:

- 1、解压 APK,保存入 U 盘(备注:清除 U 盘的其他文件)
- 2、将U盘跟安卓车机相连接 , 找到U盘中的APK
- 3、点击 APK 文件,按照安装向导操作

4、 安装完以后,连接好安卓电视盒盒和天线,在主页面找到 APK 图标 💽。 点击进去搜台即可。